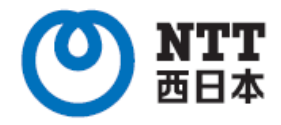

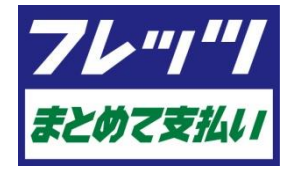

# フレッツ・パスポートIDを用いた フレッツ・まとめて支払い ご利用ガイド

第5.0版

西日本電信電話株式会社

### はじめに

本ガイドは、フレッツ・パスポートIDを用いてフレッツ・まとめて支払いをご利用いただくお客さま向けに、有料サービス(※)のご購入、 ご解約等の手順、及びご利用規制、ご利用規制解除等のお申し込み方法を記載したものです。フレッツ・パスポートIDを用いてフレッ ツ・まとめて支払いをご利用いただく場合は、本ガイドの内容を十分ご確認の上、ご購入等を行ってください。

※「サービス」とは、「フレッツ・パスポートID」を利用してご購入やご利用を行なっていただく情報サービス・商品等をさします。なお、「フ レッツ・パスポートID」を利用しない有料サービスのご利用料金、ご利用方法などにつきましては、そのサービスを提供するサービス提供 事業者のページにてご確認ください。

### CONTENTS

#### 1. ご利用の前に

| ◆フレッツ・パスポートIDを用いたフレッツ・まとめて支払いのご利用イメージ-------- | 3 |
|-----------------------------------------------|---|
| ◆購入したサービスの計算方法                                | 4 |
| ◆購入したサービスのお支払い方法                              | 5 |

2. フレッツ・パスポートIDを用いたフレッツ・まとめて支払いのご利用方法

| ◆①フレッツ・パスポートIDの取得     | 6  |
|-----------------------|----|
| ◆②有料サービスのご購入          | 8  |
| ◆③有料サービスのご解約          | 9  |
| ◆④フレッツ・パスポートIDの詳細情報参照 | 10 |
| ◆5フレッツ・パスポートIDの登録情報変更 | 11 |
| ◆6ご利用明細確認             | 13 |
| ◆⑦お問合せ先一覧表示           | 15 |
| ◆⑧利用規制/利用規制解除の設定      | 16 |
| ◆⑨ご利用限度額の変更           | 18 |
|                       |    |

#### 3. その他

| ◆異動等に伴う各種サービスの取り扱い                           | 20   |
|----------------------------------------------|------|
| ◆フレッツ・パスポートIDのご利用可否                          | - 21 |
| ◆請求書表示イメージ                                   | 22   |
| ◆「お客さまID/アクセスキー(アクセスパスワード)」について ------------ | - 24 |
| ◆お問い合わせ先                                     | 25   |

・本ガイドの一部または全部を西日本電信電話株式会社の許可なく複製することを禁じます。

・本ガイドの内容は予告なく変更することがあります。

・本ガイドにおける製品に関する記述は、情報を提供する目的で書かれたもので、保証もしくは推奨するものではありません。

・その他の製品名などの固有名詞は、各メーカの登録商標または商標です。

・本文中の各社の登録商標または商標には、マークは表示しておりません。

### 1. ご利用の前に

### フレッツ・パスポートIDを用いたフレッツ・まとめて支払いのご利用イメージ

フレッツ・まとめて支払いは、サービスご利用者が「フレッツ・パスポートID/パスワード」を用いて購入したサービス提供事業者の サービスについて、NTT西日本がサービス提供事業者に代わって請求するサービスです。ご購入いただいた有料サービスの料金は、 フレッツ 光ネクスト、フレッツ 光ライトのご利用料金をお支払いいただいている毎月の請求書等に合算してご請求いたします。

#### ご利用イメージ

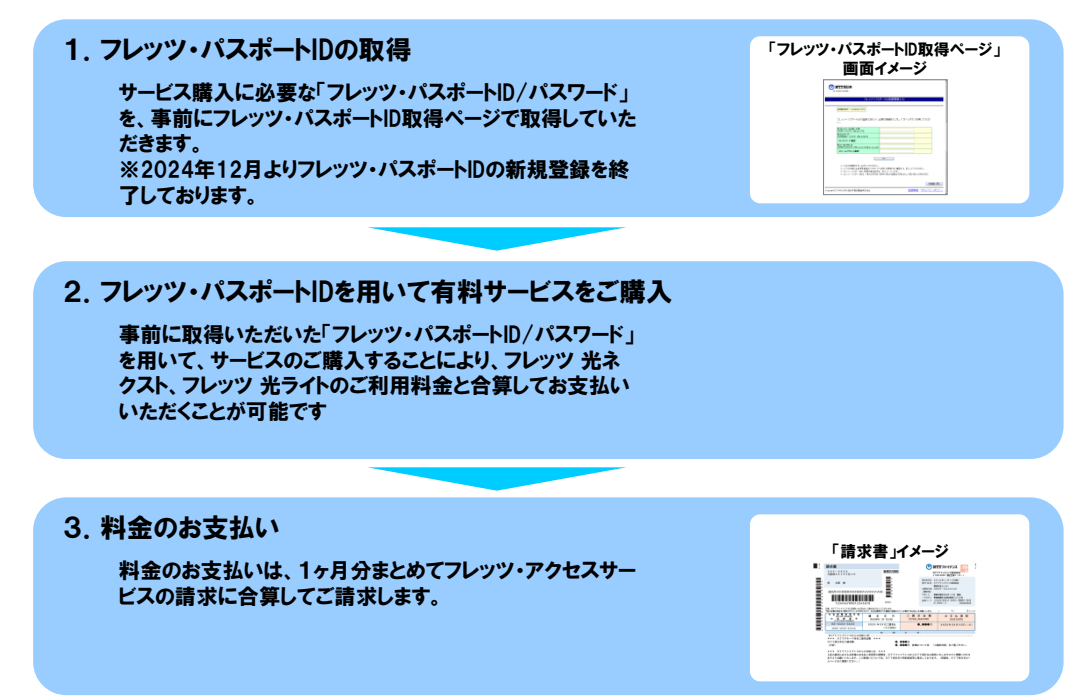

#### 料金には2つのタイプ

サービス提供事業者が設定する有料サービスの料金には、以下のとおり「月額定額」タイプと「都度課金」タイプの2つがあり ます。

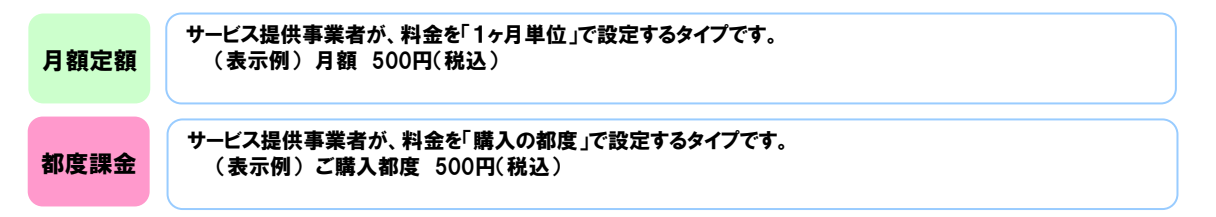

※ご利用いただける有料サービスによっては、サービス提供事業者によりサービス利用期間を設定している場合がございます。 あらかじめご了承願います。

### 有料サービスの料金計算方法

#### 月額定額 タイプの場合

・「購入」された時点から「解約」されるまでが請求対象となります。ただし、翌月1日に解約した場合は、翌月分以降の請 求対象外とします。(1日に購入し、同日の1日に解約した場合は除く)

・「購入」後は「解約」されるまで、サービス利用の有無や利用回数にかかわらず、毎月料金の請求対象となります。
 ・月途中で「購入」または「解約」された場合でも日割り計算はいたしません。「購入」および「解約」された月を含む月数分を請求いたします。

|       | NЯ              | N+1月                                                             | N+2月                                                                                             |
|-------|-----------------|------------------------------------------------------------------|--------------------------------------------------------------------------------------------------|
| パターン1 | <b>購入</b><br>課金 | 課金                                                               | 解約<br>課金                                                                                         |
| パターン2 | <b>購入</b><br>課金 |                                                                  |                                                                                                  |
| パターン3 | ■ 購入 解約<br>課金   | r                                                                |                                                                                                  |
| パターン4 |                 | 購入         解約           課金         III           課金         III  | ι<br>ι<br>Γ<br>Γ<br>Γ<br>Γ<br>Γ<br>Γ<br>Γ<br>Γ<br>Γ<br>Γ<br>Γ<br>Γ<br>Γ<br>Γ<br>Γ<br>Γ<br>Γ<br>Γ |
| パターン5 |                 | 購入         解約           課金         課金           課金         購入 解約 |                                                                                                  |
| パターン6 | 購入課金            | 解約(1日)<br>◀ ▶ ♣ ▶                                                |                                                                                                  |

#### 都度課金 タイプの場合

・「購入」後、請求対象となっているかのご確認は、サービス提供事業者へご確認ください。

- ・「購入」後、の「解約」可否は、サービス提供事業者へご確認ください。
- ・一度購入したサービスを再度購入した場合は、購入の都度、課金されます。

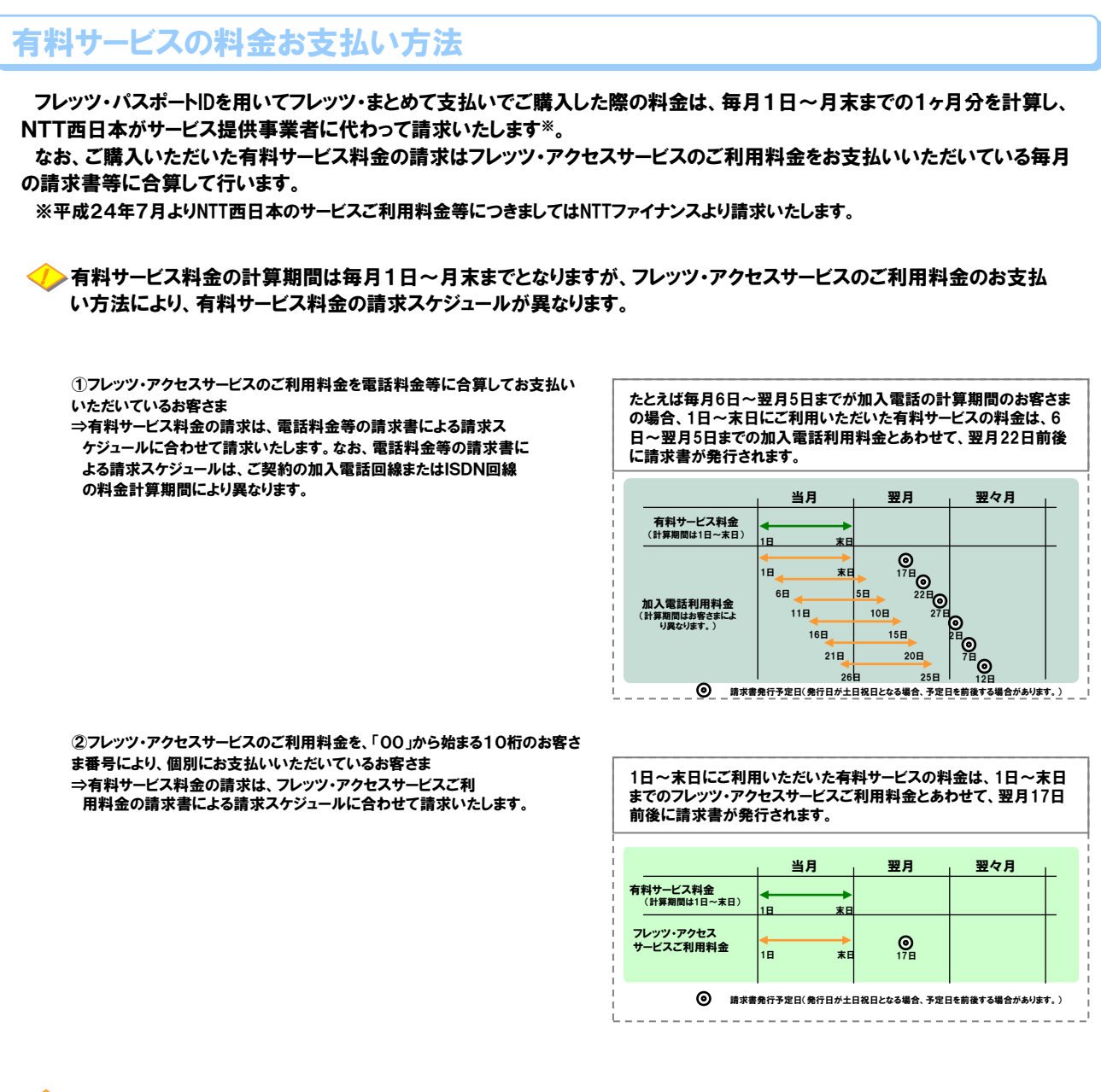

🥟 NTTファイナンスの「おまとめ請求」をご利用の場合、代表回線の請求スケジュールにあわせて請求いたします。

#### 【参考】フレッツ・アクセスサービスご利用料金のお支払い方法

|            | 電話回線等の請求書に合わせて<br>お支払い | 「00」から始まる10桁のお客さま番<br>号により個別にお支払い |
|------------|------------------------|-----------------------------------|
| フレッツ 光ネクスト | 0                      | 0                                 |
| フレッツ 光ライト  | 0                      | 0                                 |

### ①フレッツ・パスポートIDの取得(2024年12月より新規登録を終了しております)

フレッツ・まとめて支払いをご利用いただくためには、フレッツ・パスポートID/パスワードが必要となります。

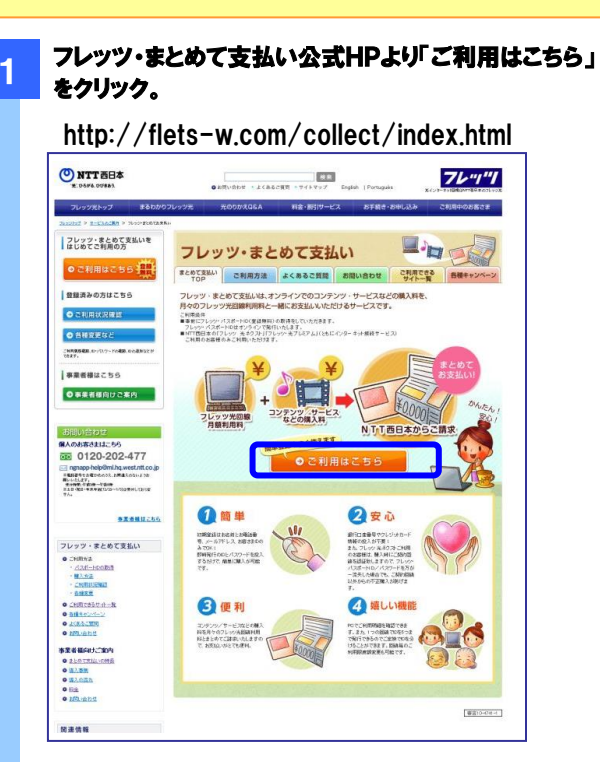

#### 2

#### 「フレッツ・バスポートID取得はこちら」をクリック

「サービス申込ページ」に遷移します。

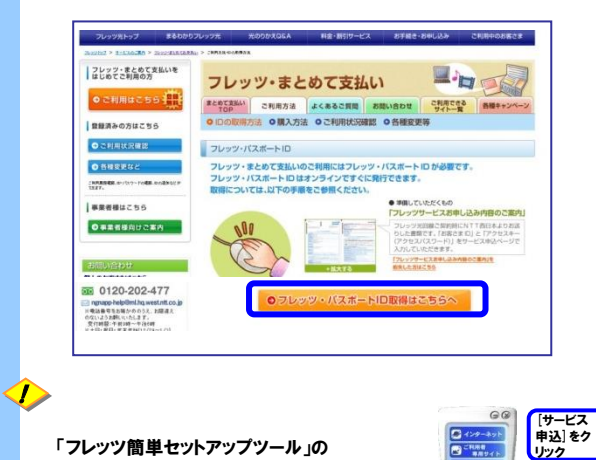

「フレッツ簡単セットアップツール」の サービス申込ボタンからサービス申込ページへ アクセスすることも可能です。 なお、「フレッツ簡単セットアップツール」をインス トールする場合は開通時に同梱されているCD-ROMから、もしくは以下 のサイトよりダウンロードして、インストールが可能です。

<http://flets-w.com/next/download/index.html>

#### 3 サービス申込受付ページにログイン

パスポートID」の[詳細]を選択します。

<sup>-</sup> お客さまID/アクセスキー(アクセスパスワード)を入力し、サー ビス申込受付ページにログインします。

| サービス申込受付ページ                                                                                                    | ① [お客さまID/アク <sup>・</sup><br>スキー(アクセスパス |
|----------------------------------------------------------------------------------------------------|-----------------------------------------|
| キページでは、フレッツ ホキウストご利用者 向けサービスのご利用状況の場話や、お甲し込み等を行たとができま<br>「お使えまれ」と「アクセスキー」(ロが入力し、「ロダイン」ボタンオクリックしてくどれし。<br>(大文字・小文字に注意し、ご入力ください。)                                                                                                    | ◎ ワード)]を入力します                           |
| J-85320:         C4/++9487000           72:224-1:         (4+948306)           [07:42]         92:51                                                                                                    |                                         |
| (3)・大変単い返こでいませんが、音な、本ツー<br>からサービスのあり、込みまずはか可能にななどの効果し、10.20~115116<br>(年齢時~年間の単、目的見が受け、おります)を考慮してたり、込みされ低いたします。<br>・「お客さまのとどで少なスキー」は、カット<br>ままなこれが自然のため、このであり、たち、このであり、たち、このであり、たち、この<br>になっていたいたち、このであり、このであり、このであり、このであり、このであり、<br>していたいたち、このであり、このであり、このであり、このであり、このであり、このであり、<br>していたいたち、このであり、このであり、このであり、このであり、このであり、このであり、<br>していたいたち、このであり、このであり、このであり、このであり、このであり、このであり、<br>していたいたち、このであり、このであり、このでる、このであり、このでる、このであり、このであり、このであり、このであり、このであり、このであり、このであり、このであり、このであり、このであり、このであり、このであり、このであり、このであり、このであり、このであり、このであり、このであり、このであり、このであり、このであり、このであり、このであり、このであり、このであり、このであり、このであり、このであり、このであり、このであり、このであり、このであり、このであり、このであり、このであり、このであり、このであり、この、この、この、この、この、この、この、この、この、この、この、この、この、 | ② [ログイン] をクリッ<br>します。                   |
| ジモご覧ください。                                                                                                    |                                         |
| ahn (C) 1999-2008 面日本電信電話時式会社 推获厚地 2                                                                                                    | 54/152                                  |
| *** C 199-200 REF REF REF REF REF REF REF REF REF REF                                                                                                    | ド)に関しては、フレッ<br>通のご案内」をご参照               |
| er C 199-300 RB 201984H7341 2028 2<br>お客さまID/アクセスキー(アクセスパスワー<br>クセスサービス開通時にお渡ししている「開<br>い。(詳細はP.24)<br>パインメニューから「フレッツ・バスポー                                                                                                    | ド)に関しては、フレッ<br>通のご案内」をご参照<br>トID」を選択    |

|                                                      | サービス申込受付                                             | ×-9                                         |                      |          |       |       |
|------------------------------------------------------|------------------------------------------------------|---------------------------------------------|----------------------|----------|-------|-------|
|                                                      |                                                      |                                             |                      |          |       |       |
| BBCXID: CAPODODUT2073                                |                                                      |                                             |                      |          |       |       |
| NTT香日本からのお知らせ                                        |                                                      |                                             |                      |          |       |       |
| <ul> <li>・サービス申込受付ページで(<br/>サービスのご利用状況の確認</li> </ul> | ま、フレッツ 光ネクス<br>認や、お申込み等を行                            | トと組み合わせてご利用<br>テラことができます。                   | いただける                |          |       |       |
| お彼な主の現在のご利用が早                                        | 111下のとおりです                                           |                                             |                      |          |       |       |
| 0.8C 800 MITO/C+1/H1/0/1                             |                                                      |                                             |                      |          |       |       |
| 各サービスのご契約状況の詳細<br>する場合は、【詳細・申込・変更                    | 郵電認、サービスを敷<br>】ボタンを押してくだる                            | 視にご契約また(はご契)<br>見い。                         | 的内容を変更               |          |       |       |
| フレッツ 光ネクストご契約者向けサ                                    | ービスご利用状況                                             |                                             |                      |          |       |       |
| サービス名                                                | ご利用状況※                                               |                                             | サービス概要               | [書業 4回]  | たク    | UND . |
| フレッツナンハー通知機能 ※1                                      | 非通知                                                  | 詳細·東更                                       | 現要                   | 164-944. | 1.5.2 | ,,,,, |
| 回線情報通知機能※1                                           |                                                      | 詳細·変更                                       | 供要                   |          |       |       |
| セキュリティ機能 <mark>※1</mark> /ライゼ、<br>ス・プラス              | ′ 登録中                                                | 詳細:申込:変更                                    | 概要                   |          |       |       |
| リモートサポートサービス                                         | 未契約                                                  | 詳細·申込·変更                                    | 旗耍                   |          |       |       |
| フレッツ・セッションプラス                                        | 利用中                                                  | 詳細·申込·変更                                    | 項要                   |          |       |       |
| フレッツ・バスボートID                                         | 未利用                                                  | 詳細·申込·実更                                    |                      | _        | _     |       |
| フレッツ・VPN ワイド                                         | 利用中                                                  | <b>詳稿:</b> 申达:发史                            | 風景                   |          |       |       |
| ※「ご利用状況」について                                         |                                                      |                                             |                      |          |       |       |
| フレッツナンバー通知機能                                         | ・・・・ご利用状況が「え<br>ボタンを押してい<br>載です。                     | ●知」「非通知」の場合においう<br>ただくことで、通知←→非通知           | 【詳細·変更】<br>の切換えが可    |          |       |       |
| 回線情報通知機能                                             | ・・・ 【詳細・変更】木:<br>切換が可能です。                            | シを押していただくことで、通                              | 加↔→非通知の              |          |       |       |
| セキュリティ機能/ライセンス・プラス                                   | <ul> <li>ご利用状況が「¥</li> <li>タンを押していた</li> </ul>       | U用中」の場合において、【詳細<br>だくことでサービスの申込・変           | 8・申込・変更】ポ<br>更が可能です。 |          |       |       |
| リモートサポートサービス                                         | <ul> <li>ご利用状況が「ヨ<br/>込・変更】ボタンを<br/>可能です。</li> </ul> | も契約」「利用中」の場合におい<br>「押していただくことでサービス          | に、【詳細・申<br>の申込・変更が   |          |       |       |
| フレッツ・セッションプラス                                        | ····【詳緒·甲込·资】<br>込·変更が可能。                            | E】ボタンを押していただくことで<br>です。                     | ミサービスの甲              |          |       |       |
| フレッツ・パスポートID                                         | <ul> <li>・・・ 【詳細・申込・変】</li> <li>込・変更が可能)</li> </ul>  | 町ボタンを押していただくこと <sup>。</sup> ?す。             | ミサービスの申              |          |       |       |
| フレッツ・VPN ワイド                                         | <ul> <li>ご利用状況についたき詳細直面に<br/>込、追加をお願い</li> </ul>     | いては、【詳細・中込・支更】ボ<br>てご契約内容をご確認の上、†<br>-酸します。 | タンを押していた<br>ナービスのお申  |          |       |       |
| (注) 一つのサービスで複数お申し込の状態が同時にある場合は、「                     | みいただき、「利用中」と「<br>利用中」と表示されます。】                       | 登録中」、「変更中」、「廃止中<br>「詳細・甲込】ボタンを押してい、         | り、「廃止済み」<br>ただくと、より詳 |          |       |       |
| しいご利用状況をご確認いただ                                       | 14.70                                                |                                             |                      |          |       |       |

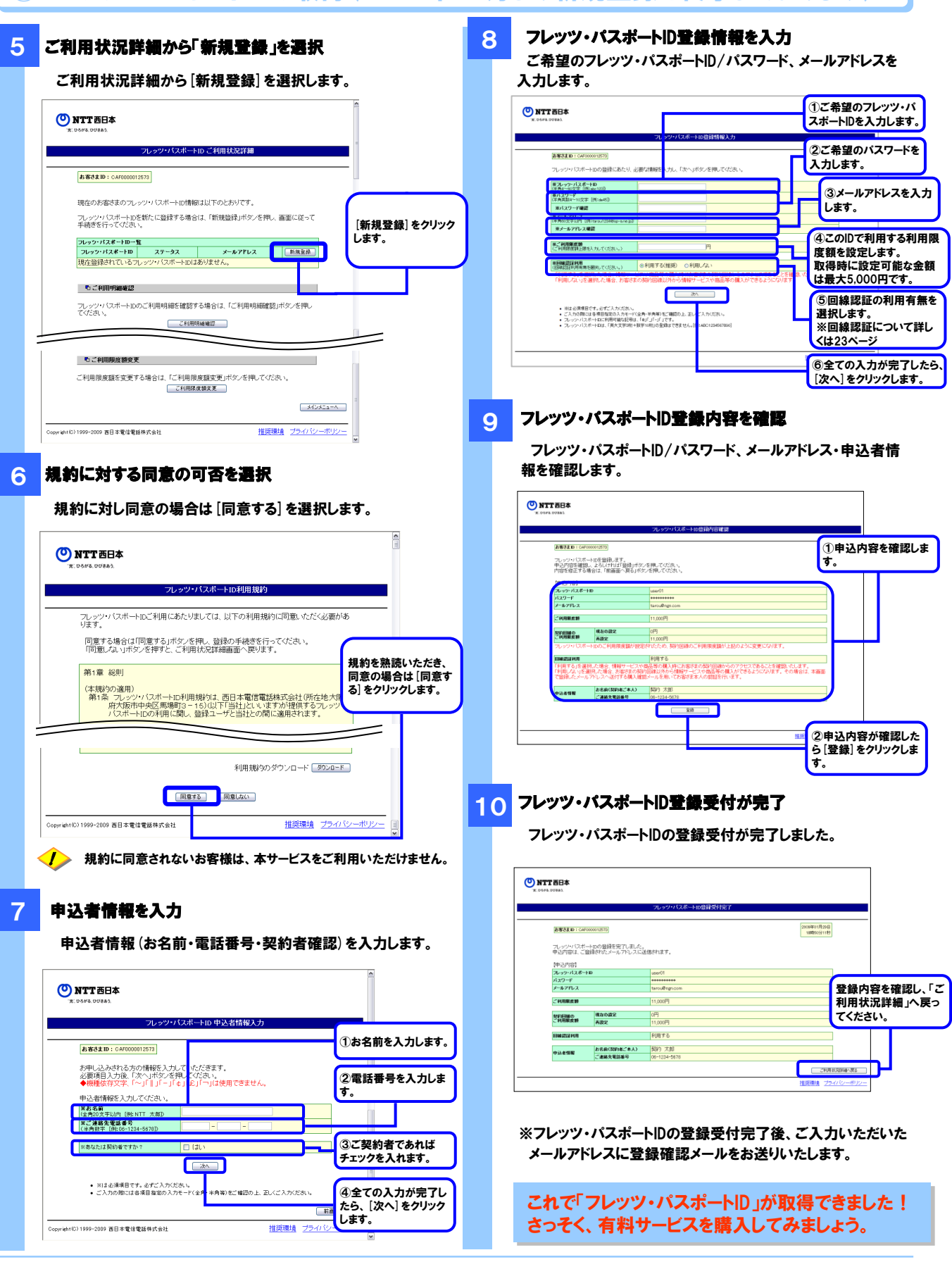

### ①フレッツ・パスポートIDの取得(2024年12月より新規登録を終了しております)

### 2有料サービスのご購入

サービス提供事業者の指定する購入手順に従ってご購入ください。

### ③有料サービスのご解約

サービス提供事業者の指定する手順に従ってご解約ください。

### ④フレッツ・パスポートIDの詳細情報参照

※1 フレッツ 光ネクスト回線に標準装飾している板能です。

推奨環境 ブライバシーボリシー

Copyright(C) 1999-2009 西日本電信電話株式会社

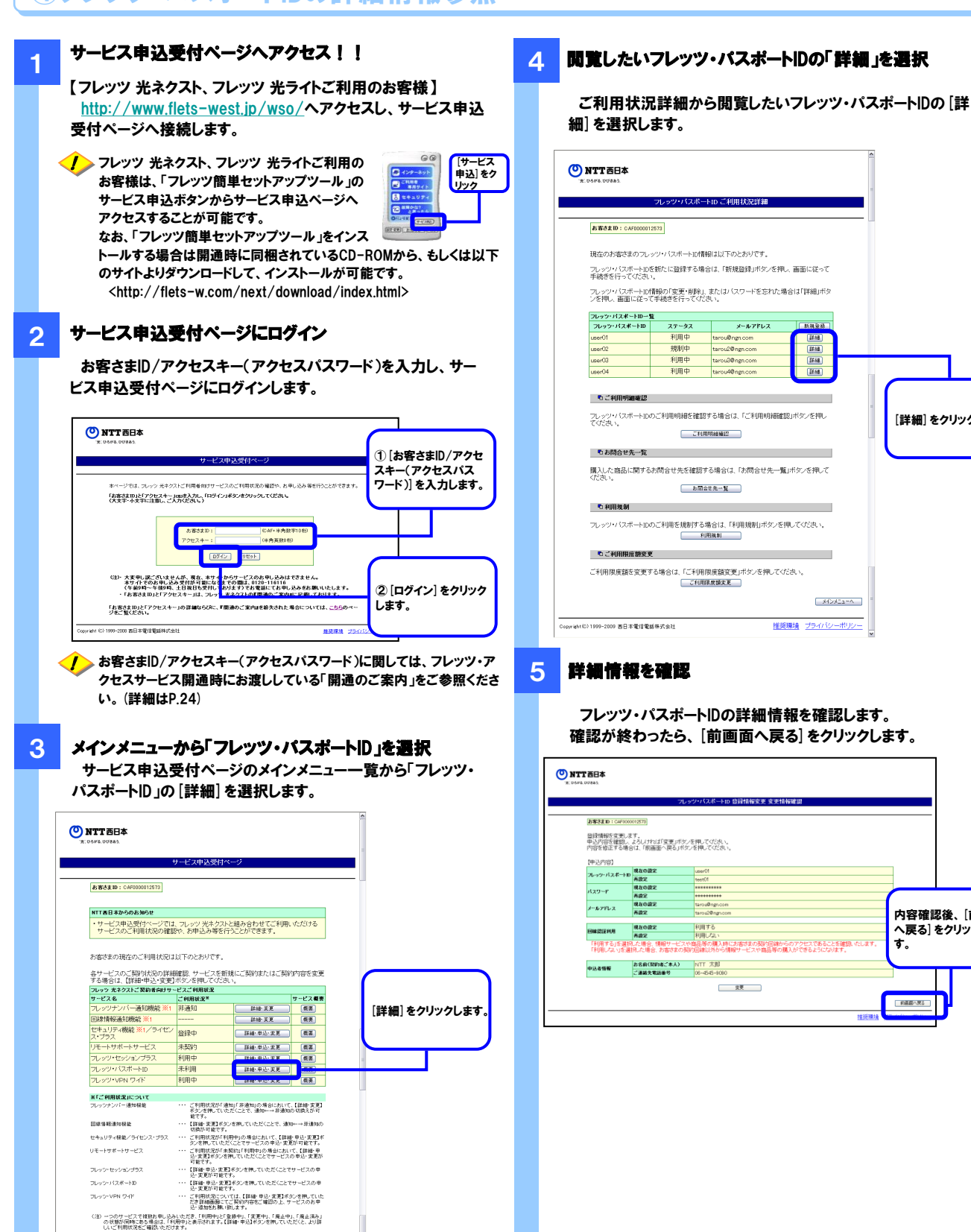

[詳細]をクリックします。

内容確認後、〔前画面

へ戻る] をクリックしま

す。

ाःस

### ⑤フレッツ・パスポートIDの登録情報変更(2024年12月より確認のみとなります)

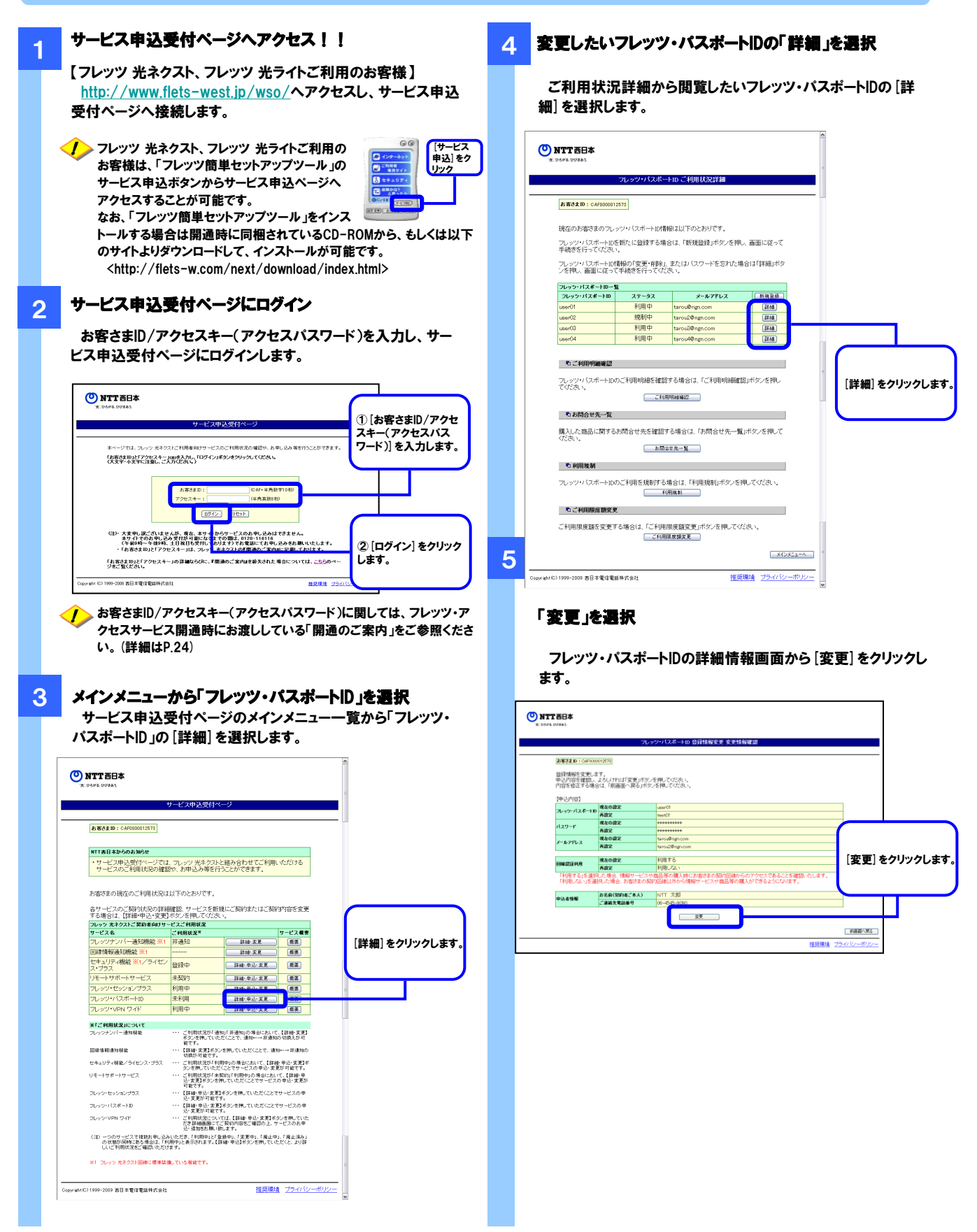

### ⑤フレッツ・パスポートIDの登録情報変更(2024年12月より確認のみとなります)

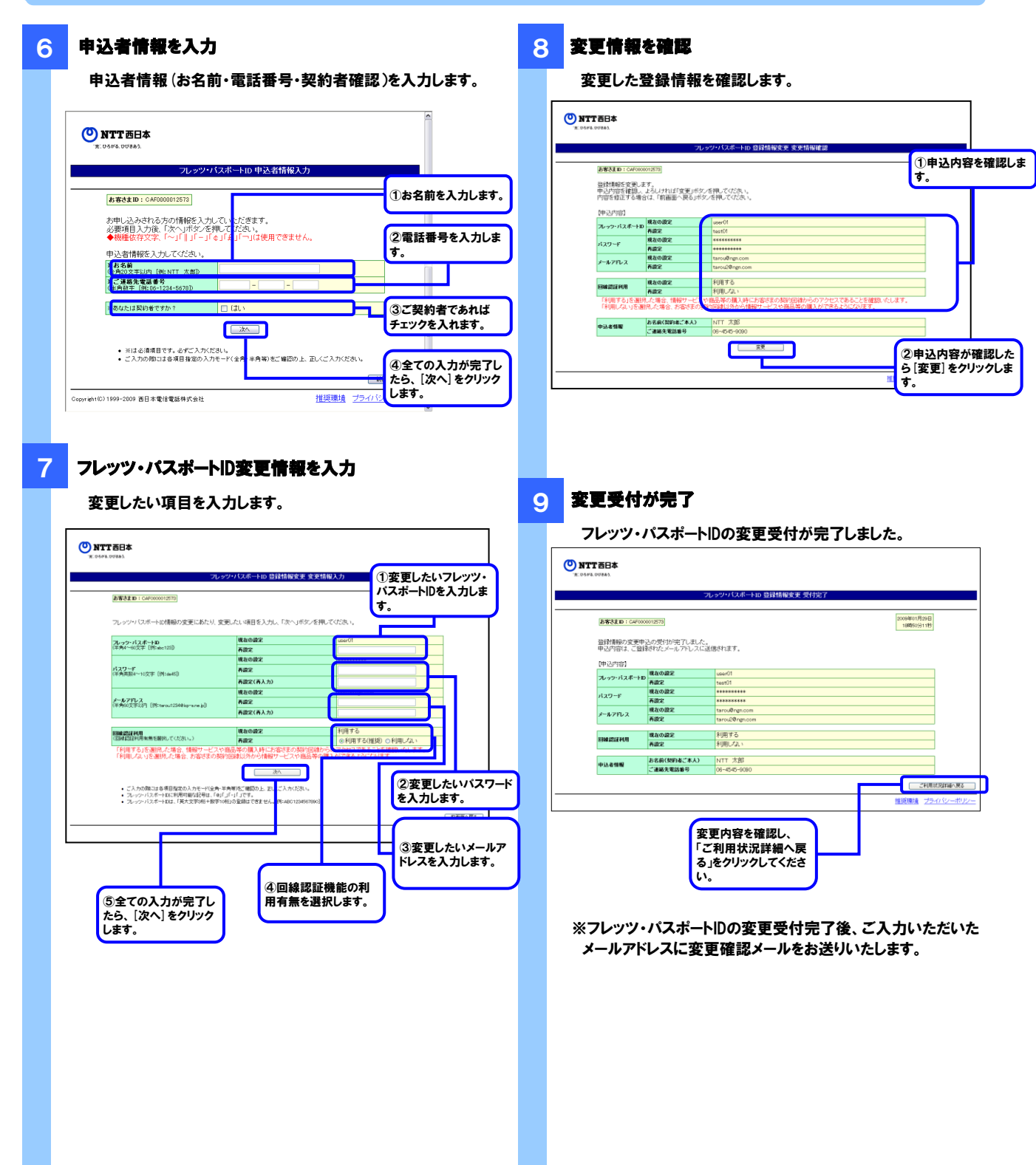

#### 6ご利用明細確認

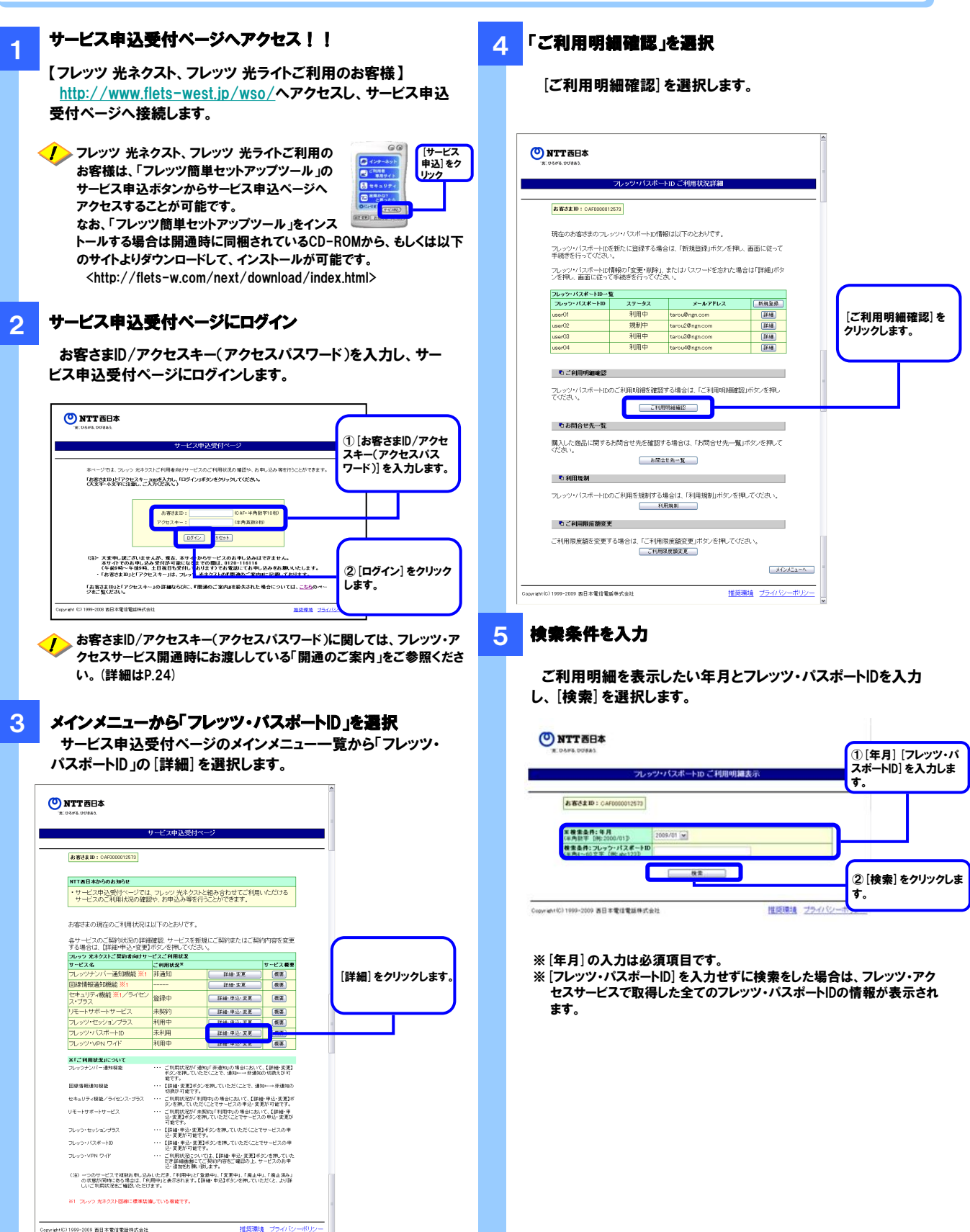

### ⑥ご利用明細確認

#### 6 検索結果を確認

ご指定の検索条件に当てはまるご利用明細が表示されます。

|                                                                                                    |                                                                                                |                                                                                                    |                                                                                                    |                                                                                                    |                                                                                                    |          | _            |                     |
|----------------------------------------------------------------------------------------------------|------------------------------------------------------------------------------------------------|----------------------------------------------------------------------------------------------------|----------------------------------------------------------------------------------------------------|----------------------------------------------------------------------------------------------------|----------------------------------------------------------------------------------------------------|----------|--------------|---------------------|
| お客さまID:C                                                                                                    | AF0000012573                                                                                   |                                                                                                    |                                                                                                    |                                                                                                    |                                                                                                    |          |              |                     |
| ※検索条件:征                                                                                                    | 8                                                                                              |                                                                                                    |                                                                                                    |                                                                                                    |                                                                                                    |          |              |                     |
| (半角数字 [例:2<br>始末条件: 7]                                                                                                    | 2009/1                                                                                         | J1 💌                                                                                                    |                                                                                                    |                                                                                                    |                                                                                                    |          |              |                     |
| (半角4~60文字)                                                                                                    | [M: abc123]                                                                                    |                                                                                                    |                                                                                                    |                                                                                                    |                                                                                                    |          |              |                     |
|                                                                                                    | _                                                                                              |                                                                                                    |                                                                                                    |                                                                                                    |                                                                                                    |          |              |                     |
|                                                                                                    |                                                                                                | 検索                                                                                                    |                                                                                                    |                                                                                                    |                                                                                                    |          |              |                     |
|                                                                                                    |                                                                                                |                                                                                                    |                                                                                                    |                                                                                                    |                                                                                                    |          |              |                     |
|                                                                                                    |                                                                                                | 件数:442件                                                                                                    | ÷ .                                                                                                    |                                                                                                    |                                                                                                    |          |              |                     |
|                                                                                                    | (10                                                                                            | ページ/30ペ                                                                                                    | (2)                                                                                                    |                                                                                                    |                                                                                                    |          |              |                     |
|                                                                                                    | < <u>&lt;         </u>                                                                         | / 8 9 10 11 1                                                                                                    | 2 13 14 20/1                                                                                                    | WE 42 \ \ \ \                                                                                                    |                                                                                                    |          |              |                     |
|                                                                                                    |                                                                                                |                                                                                                    |                                                                                                    | JANES VZ                                                                                                    |                                                                                                    | 1.00     |              |                     |
| 申込受付番号                                                                                                    | フレッツ・パスポートロ                                                                                    | 事業者名                                                                                                    | 単価 数量                                                                                                    | 金额種別                                                                                                    | 利用開始日                                                                                                    | ^        |              |                     |
| 申込受付番号                                                                                                    | フレッツ・パスポートID                                                                                   | <ul><li>事業者名</li><li>コンテンツ名</li></ul>                                                                                                    | 単価 数量<br>合計金額                                                                                                    | 全額種別                                                                                                    | 利用開始日<br>利用終了日                                                                                                    | <u>^</u> |              |                     |
| 申込受付番号<br>10001                                                                                                    | フレッツ・パスポートID                                                                                   | <ul> <li>事業者名</li> <li>コンテンツ名</li> <li>0×曲事</li> </ul>                                                                                                    | 単価 数量<br>合計金額<br>2.000円 2個                                                                                                    | 全額種別                                                                                                    | 利用開始日<br>利用終了日<br>2008/10/01                                                                                                    | <u>^</u> |              |                     |
| 申込受付番号<br>10001                                                                                                    | フレッツ・パスポートID                                                                                   | <ul> <li>事業者名</li> <li>コンテンツ名</li> <li>0×85</li> <li>コンテンツ1</li> </ul>                                                                                                    | 単価 数量<br>合計金額<br>2,000円 2個<br>4,000円                                                                                                    | · 유해분위                                                                                                    | 利用開始日<br>利用終了日<br>2008/10/01                                                                                                    | ^        |              |                     |
| 申込受付番号<br>10001                                                                                                    | フレッウ・パスポートID                                                                                   | <ul> <li>事業者名</li> <li>コンテンツ名</li> <li>0×ຄឆ</li> <li>コンテンツ1</li> <li>●●物産</li> </ul>                                                                                                    | 単価 数量<br>合計金額<br>2,000円 2個<br>4,000円<br>60円 10個                                                                                                    | 200450                                                                                                    | 利用開始日<br>利用終了日<br>2008/10/01<br>2008/12/02                                                                                                    |          |              |                     |
| 申込受付番号<br>10001<br>10002                                                                                                    | フレッツ・バスポートID<br>ID1<br>ID2                                                                     | 事業者名           コンテンツ名           0×商事           コンテンツ1           ●・物産           コンテンツ2                                                                                                    | 単価 数量<br>合計全額<br>2,000円 2個<br>4,000円<br>60円 10個<br>600円                                                                                                    |                                                                                                    | 利用開始日<br>利用終了日<br>2008/10/01<br>2008/12/02<br>-                                                                                                    |          |              |                     |
| 申込受付番号<br>10001<br>10002                                                                                                    | <mark>フレッツ・パスポートID</mark><br>ID1<br>ID2                                                        | 事業者名<br>コンテンツ名<br>0×前市<br>コンテンツ1<br>●●物産<br>コンテンツ2<br>ムム銀行                                                                                                    | 単価 数量<br>合計全数<br>2,000円 2個<br>4,000円<br>60円 10億<br>60円 1億                                                                                                    | 全額種別<br>予約支防                                                                                                    | 利用開始日<br>利用終了日<br>2008/10/01<br>2008/12/02<br>-<br>2008/12/02                                                                                                    | -        |              |                     |
| <b>申込受付番号</b><br>10001<br>10002<br>10000                                                                                                    | <mark>フレッツ・バスボートID</mark><br>ID1<br>ID2                                                        | 事業者名<br>コンテンツ名<br>0×自事<br>コンテンツ1<br>●●物産<br>コンテンツ2<br>ムム銀行<br>コンテンツ3                                                                                                    | 単価 数量<br>合計全額<br>2,000円 2個<br>4,000円<br>60円 10個<br>600円 1個<br>1,000円 1個                                                                                                    |                                                                                                    | 利用開始日<br>利用統7日<br>2008/10/01<br>2008/12/02<br>-<br>2008/12/03<br>-                                                                                                    |          |              |                     |
| 申込受付番号<br>10001<br>10002<br>10000<br>10000                                                                                                    | <mark>フレッツ・バスボートID</mark><br>ロ!<br>D2                                                          | <ul> <li>事業者名</li> <li>コンテンツ名</li> <li>○× 前市</li> <li>コンテンツ1</li> <li>●や物産</li> <li>コンテンツ2</li> <li>△ム愛行</li> <li>コンテンツ3</li> <li>××××××</li> </ul>                                                                                                    | 単価 数量<br>合計全額<br>2,000円 2個<br>4,000円<br>60円 10億<br>60円 1億<br>1,000円<br>6,000円 2億                                                                                                    |                                                                                                    | <b>利用開始日</b><br>利用終了日<br>2008/10/01<br>2008/12/02<br>-<br>2008/12/03<br>-<br>2008/10/04                                                                                                    | -        |              |                     |
| <b>申込受付番号</b><br>10001<br>10002<br>10000<br>10004                                                                                                    | <mark>フレッツ・バスボートID</mark><br>ID1<br>ID2<br>ID3<br>IDX                                          | 事業者名           コンテンツ名           0×商事           コンテンツ1           ●●物度           コンテンツ2           ムム銀行           コンテンツ3           ×××××           コンテンツ3                                                                                                    | 単価 数量<br>合計全額<br>2,000円 2億<br>4,000円<br>60円 10億<br>1,000円 1億<br>1,000円 2億<br>1,000円 2億                                                                                                    |                                                                                                    | <b>利用開始日</b><br>利用終了日<br>2008/12/02<br>-<br>2008/12/02<br>-<br>2008/12/03<br>-<br>2008/10/04<br>2008/12/04                                                                                                    |          |              |                     |
| <b>申込受付番号</b><br>10001<br>10002<br>10000<br>10004                                                                                                    | <mark>フレッウ・パスポートの</mark><br>IDI<br>ID2<br>ID2<br>ID2<br>ID2<br>ID2                             | 本業者名<br>コンテンウ名<br>0×前す<br>コンテンウ1<br>●●防産<br>コンテンツ2<br>ムム銀行<br>コンテンツ3<br>×××××<br>コンテンツ3<br>××××××                                                                                                    | 単価<数量         数量           合計金額         2.000円         2.00           2.000円         2.00         2.00           4.000円         1.00         1.00           1.000円         1.00         1.00           6,000円         2.00         2.00           1.2,000円         1.00         1.00           5,000円         2.00         1.00                                                                                                    | ACQ ワノ           全額種別           月前定前           日前定前           日前定前           日前定前           日前定前           日前定前                                                                                                    | 利用間始日           利用線了日           2008/10/00           -           2008/12/02           -           2008/12/03           -           2008/10/04           2008/12/04                                                                |          |              |                     |
| <b>申込受付番号</b><br>10001<br>10002<br>10000<br>10004<br>10005                                                                                                    | <mark>フレッウ・パスポートの</mark><br>ID1<br>ID2<br>ID3<br>ID3<br>ID3<br>ID3                             | 本業者名<br>コンテンツ名<br>0×85<br>コンテンツ1<br>●●称准<br>コンテンツ2<br>ムム数行<br>コンテンツ3<br>×××××<br>コンテンツ3<br>×××××<br>コンテンツ4<br>×××××<br>コンテンツ4<br>×××××<br>コンテンツ4                                                                                                    | 単価 数量<br>                                                                                                    |                                                                                                    | 村用開始日<br>村用総 7日<br>2008 / 1 0 / 01<br>2008 / 1 2 / 02<br>-<br>2008 / 1 2 / 02<br>-<br>2008 / 1 2 / 02<br>-<br>2008 / 1 2 / 04<br>2009 / 1 2 / 04                                                                                  |          | 黄素結          | 果を確                 |
| <b>申込受付番号</b><br>10001<br>10002<br>10003<br>10004<br>10005                                                                                                    | <mark>フレッウ・パスポートの</mark><br>101<br>102<br>103<br>103<br>103<br>103                             | <ul> <li>事業者名</li> <li>コンテンツ名</li> <li>○×商事</li> <li>コンテンツ1</li> <li>● 物産</li> <li>コンテンツ2</li> <li>ムム要行</li> <li>コンテンツ3</li> <li>×××××</li> <li>コンテンツ4</li> <li>×××××</li> <li>コンテンツ×</li> <li>×××××</li> <li>コンテンツ×</li> <li>×××××</li> <li>マンテンツ×</li> <li>×××××</li> </ul>                                                                                                    | 비료         항값           승규 소 있다         2.000円         2.000円           2.000円         2.000円         2.000円           6.000円         1.000円         1.000円           1.0000円         1.000円         1.000円           6.000円         2.000円         2.000円           6.000円         1.000円         1.000円           6.000円         1.000円         1.000円           6.000円         1.000円         1.000円                                                                                                    |                                                                                                    | 利用開始日           利用線了日           2008/10/00           -           2008/12/02           -           2008/12/03           -           2008/10/04           2009/12/04           2009/12/04           2009/12/04           2009/10/04 |          | <b>灸</b> 索結  | 果を確                 |
| <b>申込受付番号</b><br>10001<br>10002<br>10003<br>10004<br>10005                                                                                                    | <mark>フレッウ・パスポートの</mark><br>IDI<br>ID2<br>ID2<br>ID2<br>ID2<br>ID2<br>ID2<br>ID2<br>ID2<br>ID2 | 事業者名           コンテンツ名           ロ×市シッツ           シートッツ           シートッツ           ムンボナッツ           ムンボナッツ           メンホンツシ           メンホンツシ           メンホンシッシ           メンホンシッシ           メンホンシッシ           メンホンシット           メンホンシット           メンホンシット           コンテンシット           メンホンシット           コンテンシット           コンテンシット                                                                                                    | 単価 数要                                                                                                    | スペス マン マン 新田田 (1995年)     スペス (1995年))     スペス (1995年))     スペス (1 | 村田開始日<br>村田開始日<br>2008/10/01<br>2008/12/02<br>-<br>2008/12/03<br>-<br>2008/10/04<br>2008/12/04<br>2008/12/04<br>2008/10/04                                                                                                    | A<br>F   | <b>検索</b> 結面 | 果を確なへ戻る             |
| <b>申込受付番号</b> 10001 10002 10002 10003 10004 10005 10005 1 |                                                                                                | <ul> <li>事業者名</li> <li>コンテンツ名</li> <li>○×前事</li> <li>コンテンツ1</li> <li>△△銀行</li> <li>コンテンツ3</li> <li>××××</li> <li>コンテンツ4</li> <li>××××</li> <li>コンテンツ5</li> <li>×××××</li> <li>コンテンツ5</li> <li>×××××</li> <li>コンテンツ5</li> <li>×××××</li> <li>コンテンツ5</li> <li>×××××</li> <li>コンテンツ5</li> <li>×××××</li> <li>コンテンツ5</li> <li>×××××</li> <li>コンテンツ5</li> <li>×××××</li> <li>コンテンジ5</li> <li>×××××</li> <li>コンテンジ5</li> <li>××××</li> <li>コンテンジ5</li> <li>××××</li> <li>コンテンジ5</li> <li>××××</li> <li>コンテンジ5</li> <li>××××</li> <li>コンテンジ5</li> <li>××××</li> <li>コンテンジ5</li> <li>××××</li> <li>コンテンジ5</li> <li>××××</li> <li>コンテンジ5</li> <li>××××</li> <li>コンテンジ5</li> <li>××××</li> <li>コンテンジ5</li> <li>××××</li> <li>コンテンジ5</li> <li>××××</li> <li>コンテンジ2</li> <li>×××××</li> <li>コンテンジ2</li> <li>××××</li> <li>コンテンジ2</li> <li>××××</li> <li>コンテンジ2</li> <li>××××</li> <li>コンテンジ2</li> <li>××××</li> <li>コンテンジ2</li> <li>××××</li> <li>コンテンジ2</li> <li>×××××</li> <li>コンテンジ2</li> <li>シンジ2</li> <li>コンデンジ2</li> <li>シンジ2</li> <li>コンデンジ2</li></ul> | 비료         항값           승규 소 행         2,000円         2,81           4,000円         2,81         4,000円           6,00円         1,000円         1,000円           1,000円         1,000円         1,000円           6,000円         1,000円         1,000円           6,000円         1,000円         1,000円           6,000円         1,000円         1,000円           6,000円         1,000円         6,000円           6,000円         1,000円         6,000円           6,000円         1,000円         6,000円           6,000円         1,000円         6,000円           6,000円         1,000円         6,000円           6,000円         1,000円         6,000円 | 3. [월 년 년]<br>- 全部任의<br>- 위위도해<br>- 위위도해<br>- 위위도해<br>- 위위도해<br>- 위위도해<br>- 위위도해                                                                                                    | キリ用間絵日     キリ用間絵日     キリ用能で日     2008/10/00     -     2008/12/02     -     2008/12/03     -     2008/12/04     2008/12/04     2008/12/04     2008/12/04     2008/12/04     2008/12/04                                             |          | 実前のクレ        | 果を確<br>面へ戻る<br>てくださ |

### ⑦お問合せ先一覧表示

Copyright (C) 1999-2009 西日本電信電話株式会社

推奨環境 プライバシーボリシー

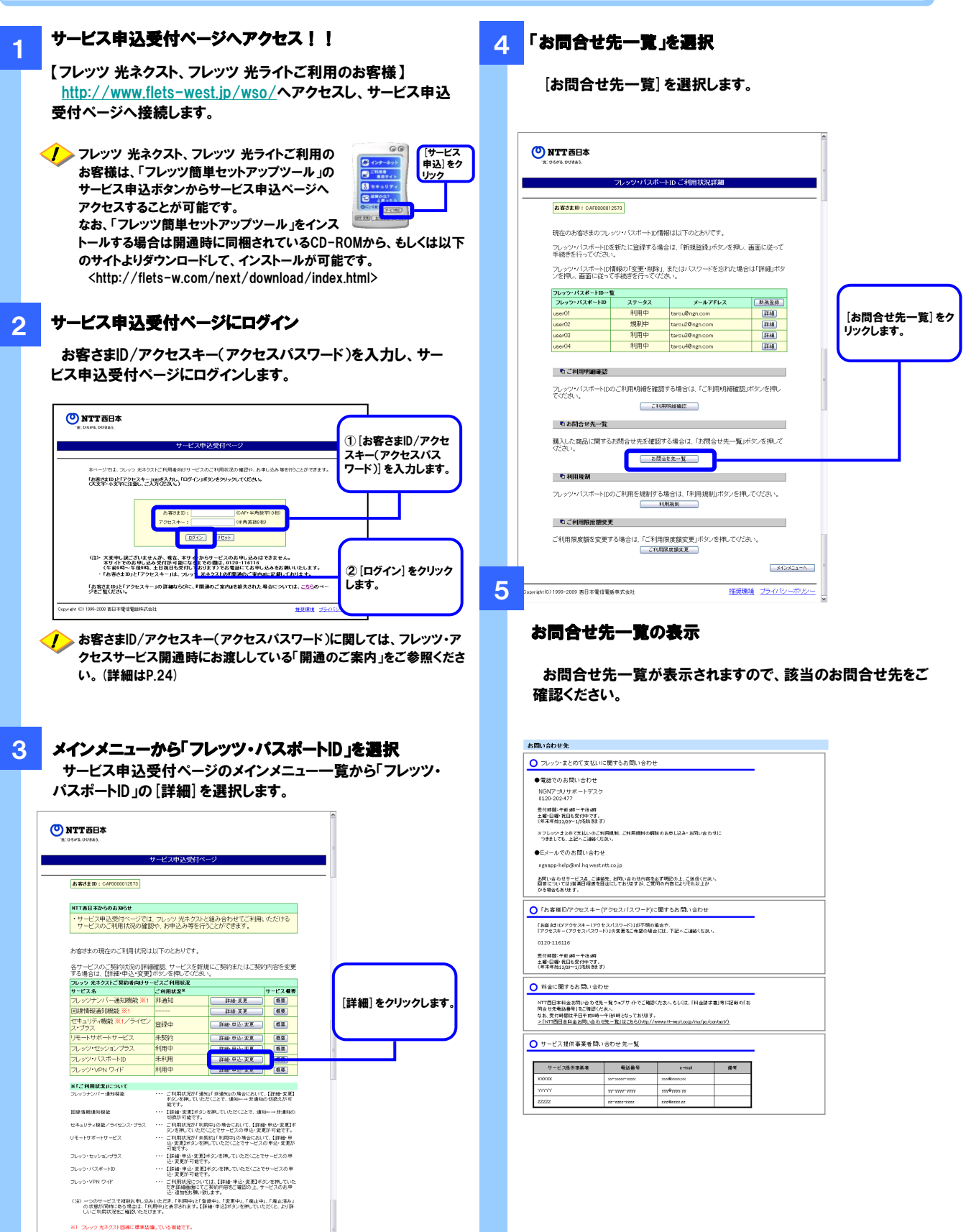

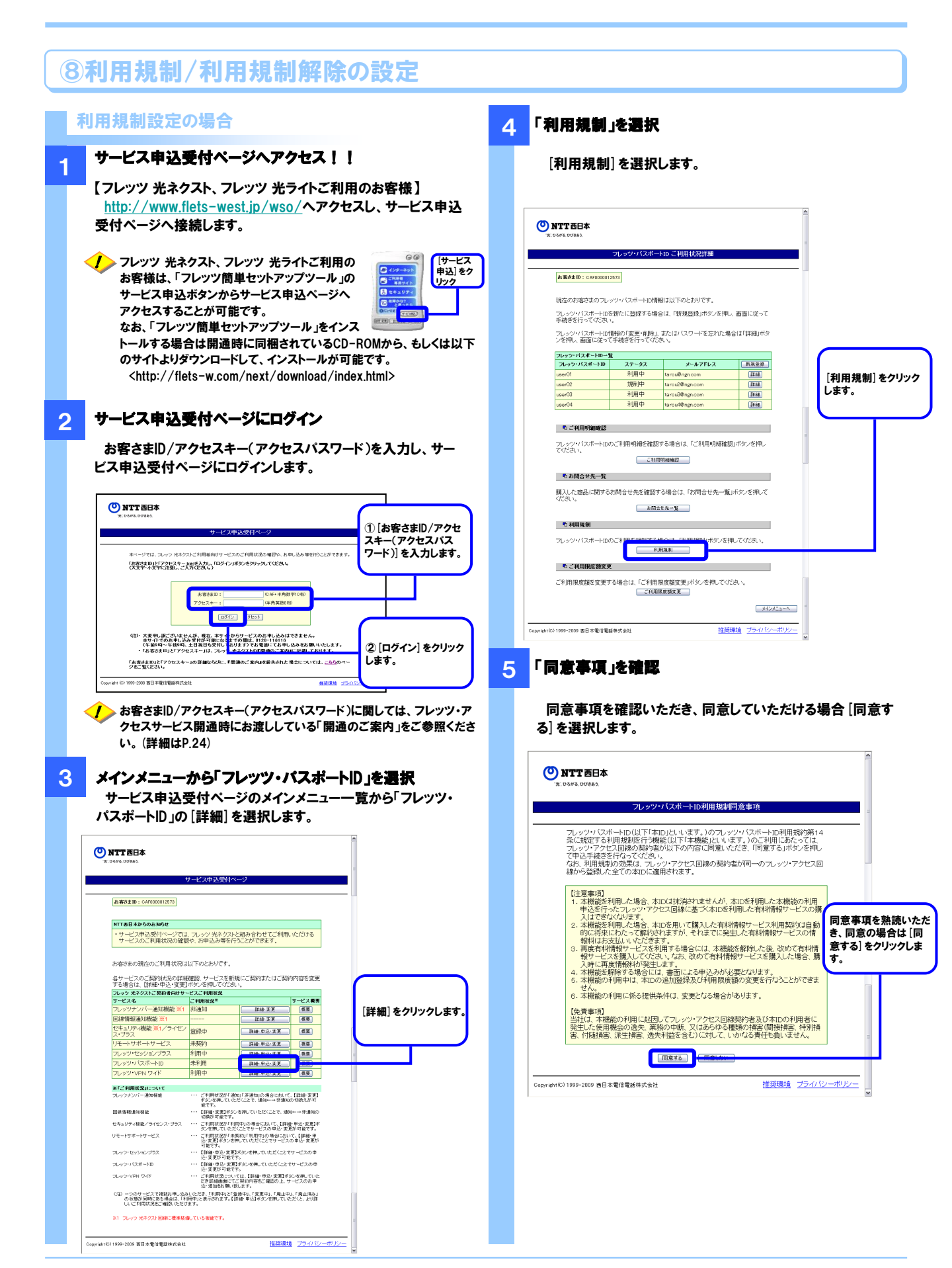

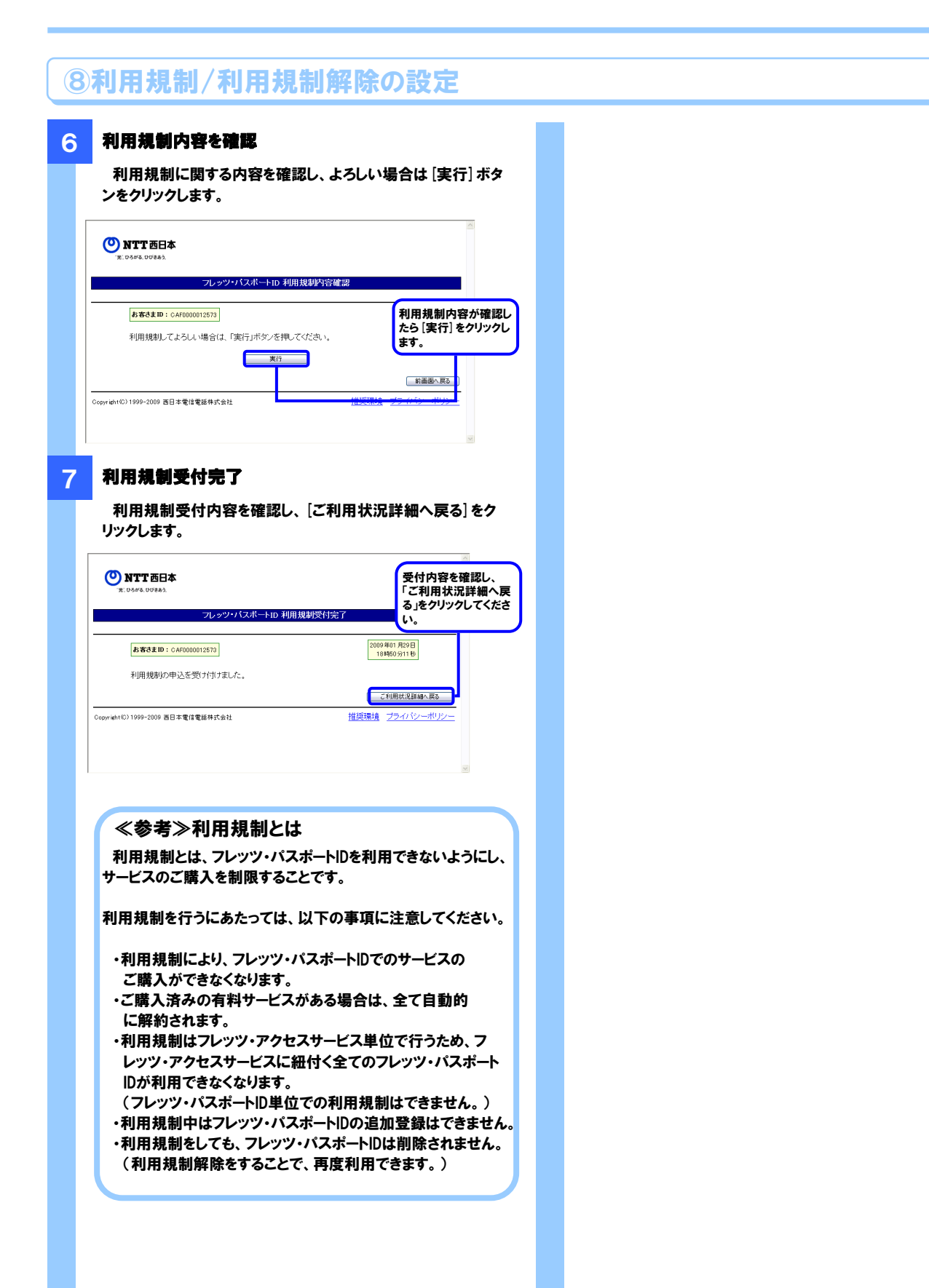

### 9ご利用限度額の変更

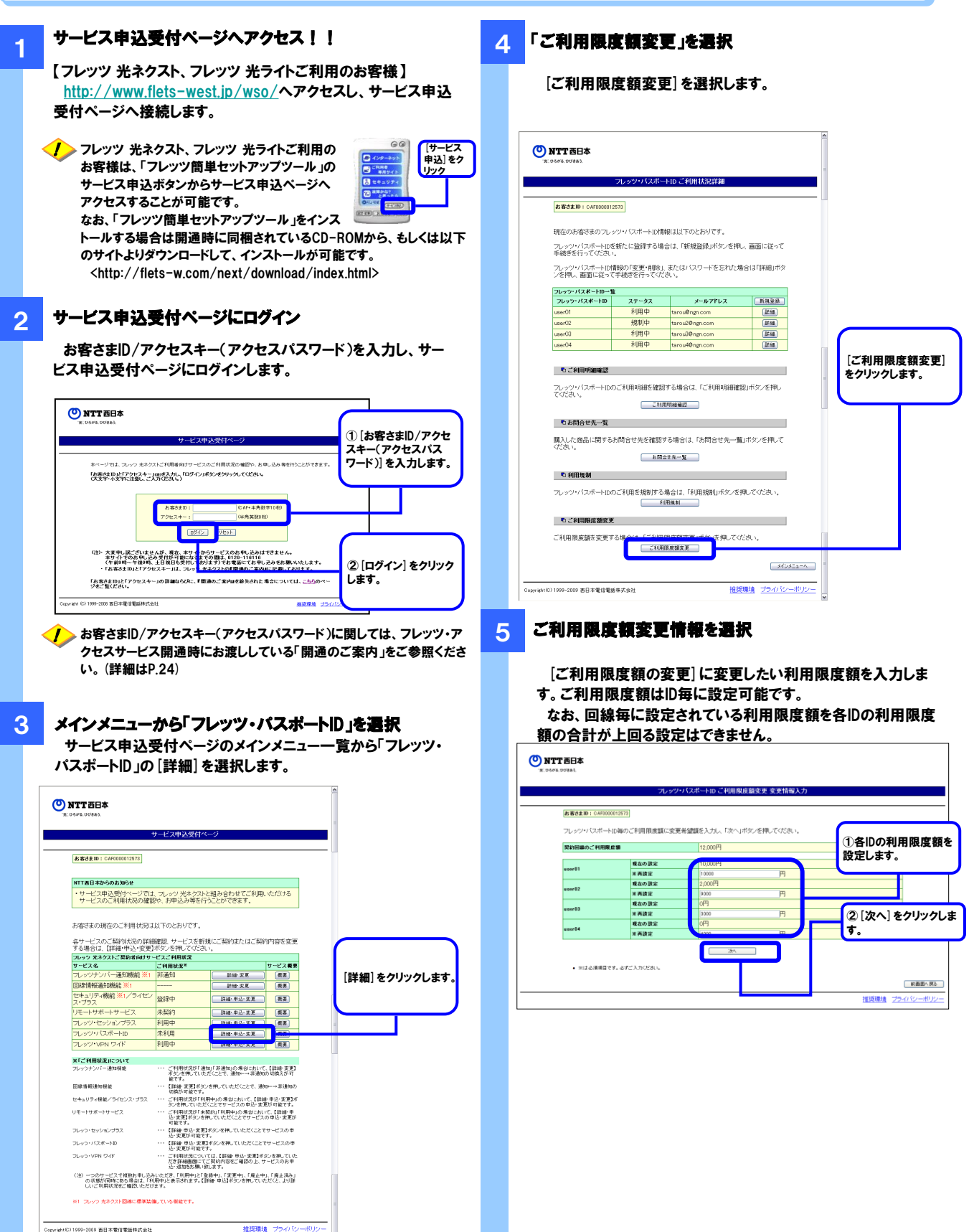

### 9ご利用限度額の変更

#### 6 ご利用限度額変更の確認

#### ご利用限度額の変更情報を確認します。

|                                                           | フレッツ・パス                                                              | ボートID ご利用限度額変更 爹                                                                     | 变更情報確認                               |
|-----------------------------------------------------------|----------------------------------------------------------------------|--------------------------------------------------------------------------------------|--------------------------------------|
| <b>お客さまD:</b><br>ご 利田限度                                   | CAF0000012573<br>頼を変更します                                             |                                                                                      |                                      |
| 内容を確認                                                     | し、よろしければ<br>する場合は、「前                                                 | 変更」ボタンを押してください。<br>画面へ戻る」ボタンを押してくださ                                                  | い. ご利用限度額の変更                         |
|                                                           |                                                                      |                                                                                      |                                      |
| SPERIO .                                                  | 構造の設定<br>再設定                                                         | 10,000円<br>19,000円                                                                   | 情報を確認したら [変                          |
| SPERIO<br>CHIRLEN                                         | R2082<br>#82                                                         | 10,000P3<br>19,000P3                                                                 | 情報を確認したら[変                           |
| NY 6340<br>C FORMETH                                      | 84022<br>822<br>84022                                                | 10,000P3<br>19,000P3<br>10,000P3                                                     | ──────────────────────────────────── |
| C HOUSE IN                                                | 株社の設定<br>各設定<br>株設で設定<br>各設定                                         | 10,000円<br>19,000円<br>10,000円<br>第550[73].                                           | 情報を確認したら [変<br>更] をクリックします。          |
| Strates<br>CHOREES<br>user01<br>user02                    | 株10歳2<br>み設定<br>株20歳2<br>株20歳2<br>株20歳2                              | 10,000P3<br>19,000P3<br>10,000P3<br>WB2(7/L)<br>0P3<br>00P3                          | 情報を確認したら[変更]をクリックします。                |
| DFSRED<br>CHRINEEN<br>user01<br>user02                    | Ranaz<br>Aaz<br>Ranaz<br>Ranaz<br>Ranaz<br>Ranaz<br>Ranaz            | 10,000P<br>19,000P<br>R1920/FL<br>0P<br>2,000P<br>0P                                 | 情報を確認したら[変<br>更]をクリックします。            |
| 59/8686.0<br>210/886.019<br>user/91<br>user/92<br>user/93 | Ranaz<br>Ranaz<br>Ranaz<br>Ranaz<br>Ranaz<br>Ranaz<br>Ranaz<br>Ranaz | 10000P3<br>19000P3<br>Web277A-<br>0P3<br>2000P1<br>2000P1<br>0P3<br>2000P1<br>2000P1 | 情報を確認したら [3]<br>更] をクリックします。         |

#### ご利用限度額変更受付完了

7

ご利用限度額変更の受付内容を確認し、「ご利用状況詳細へ 戻る] をクリックします。

|         | フレッツ・ノ           | バスボートID ご利用限度額変 | 便 受付完了                 | 受付内容を確認し、                |
|---------|------------------|-----------------|------------------------|--------------------------|
| お客さまID: | CAF0000012573    |                 | 2009年01月29<br>18時50分11 | 「ご利用状況詳細へ<br>る」をクリックしてくた |
|         |                  |                 |                        |                          |
| ご利用限度   | 額の変更申込の          | 受付が完了しました。      |                        | v.                       |
| ご利用限度:  | 額の変更申込の<br>現在の設定 | 受付が完了しました。      |                        | <u>и</u> .               |

#### ≪参考≫ご利用限度額とは

ご利用限度額とは、フレッツ・パスポートIDを用いてフレッツ・ま とめて支払いでのご購入を行う際の上限額です。ご利用限度額 を超えてのご購入はできません。

ご利用限度額変更の際は、以下の事項に注意してください。

- ・ご利用限度額はフレッツ・パスポートID単位に変更が可 能です。
- ・契約回線毎に利用限度額が設定されており、フレッツ・パス ポートID毎の利用限度額の合計が契約回線の利用限度額 超える額の設定はできません。

### 異動等に伴う各種サービスの取り扱い

#### 回線の異動に伴うサービスの取り扱い

フレッツ・アクセスサービスにおいて、設置場所変更、メニュー変更、品目変更等(以下、「異動」といいます。)が発生した場合には、 以下のとおり有料サービスのご購入等を継続してご利用いただける場合と、ご利用不可となる場合があります。 ※ご利用規制の設定については、有料サービスを継続して利用可能な異動の場合は設定が引き継がれます。

なお、フレッツ・アクセスサービスの異動に伴い有料サービスのご購入等が利用不可となった場合には、購入済有料サービス(月 額課金)は自動的に解約され、フレッツ・パスポートIDも自動的に削除されます。そのため、当該回線の異動後に新たに郵送される 『開通のご案内』に記載されている「お客さまID/アクセスキー(アクセスパスワード)」を用いて、再度フレッツ・パスポートIDの登録 をお願いいたします。

| フレッツ・アク       | 設置場                        | 所変更           | 品目            | 変更            | <b>س</b> ت_                               |    | =aia tata . |    |
|---------------|----------------------------|---------------|---------------|---------------|-------------------------------------------|----|-------------|----|
| セスサービス<br>の種類 | お客様ID変<br>更なし <sup>※</sup> | お客様ID変<br>更あり | お客様ID変<br>更なし | お客様ID変<br>更あり | <b>変更</b><br>(フレッツ 光ネウスト⇔フ<br>レッツ・光フレミアム) | 解約 | 継承          | 改称 |
| フレッツ<br>光ネクスト | 0                          | ×             | 0             | ×             | ×                                         | ×  | ×           | 0  |
| フレッツ<br>光ライト  | 0                          | ×             | 0             | ×             | ×                                         | ×  | ×           | 0  |

(凡例)○ 有料サービスの購入や購入済有料サービスの請求を継続可能な異動 × 有料サービスの購入や購入済有料サービスの請求を継続不可能な異動

※ NTT東日本へエリアへのお引越しの場合は解約と同様の扱いになります。

#### 請求先番号の変更に伴う、フレッツ・パスポートIDを用いたフレッツ・まとめて支払いの取り扱い

フレッツ・アクセスサービス(フレッツ 光ネクスト、フレッツ 光ライト)のご利用料金をお支払いいただくお客さま番号に変更があった場合には、以下のとおりフレッツ・パスポートIDを用いたフレッツ・まとめて支払いを継続してご利用いただける場合と、ご利用不可となる場合があります。

| フレッツ・アクセスサービスご利用料金の請求先お客さま番号の変更事象                                                    | フレッツ・パスポートIDを用いたフ<br>レッツ・まとめて支払いの取り扱い |
|--------------------------------------------------------------------------------------|---------------------------------------|
| フレッツ・アクセスサービスをご契約いただいている回線の電話番号を変更された場合<br>(改番した場合)                                  |                                       |
| フレッツ・アクセスサービスご利用料金の請求先電話番号を変更された場合<br>(フレッツ・アクセスサービスのご利用場所にお持ちである同一名義の電話回線に限り<br>ます) | 継続利用可能                                |
| フレッツ・アクセスサービスご利用料金をお支払いいただく方法を「00から始まる10桁<br>のお客さま請求番号」に変更された場合                      |                                       |
| フレッツ・アクセスサービスのご利用料金のお支払い方法がフレッツ広域一括請求に<br>変更となった場合                                   |                                       |

### フレッツ・パスポートIDのご利用可否(2024年12月より新規登録を終了しております)

フレッツ・アクセスサービス(フレッツ 光ネクスト、フレッツ 光ライトのみ)をご契約いただいておりますお客さまが、フレッツ・パスポートIDをご利用いただけます。

なお、フレッツ・パスポートIDのご利用状況につきましては、「サービス申込受付ページ」にアクセス後、「お客さまID/アクセス キー」を入力することで、ご確認いただくことが可能です。

| 9586. UURB).                                              |                                                      |                                                                 |                       | こ利用状況    | 内容                                          |
|-----------------------------------------------------------|------------------------------------------------------|-----------------------------------------------------------------|-----------------------|----------|---------------------------------------------|
|                                                           | サービス申込受付                                             | ~-9                                                             |                       |          |                                             |
| <b>お客さまID:</b> CAF0000012873                              |                                                      |                                                                 |                       | 利用中      | 現在、ご利用いただいて。<br>ます。                         |
| NTT西日本からのお知らせ                                             | a mar an all the lease                               | u sana da da seria dan                                          |                       |          |                                             |
| サービスのご利用状況の確認                                             | に ノレッツ 元イクノ<br>郡や、お申込み等を                             | 行うことができます。                                                      | UV2/2176              |          |                                             |
| お客さまの現在のご利用状況は<br>各サービスのご契約状況の詳細<br>する場合は、【詳細・中込・変更       | は以下のとおりです。<br>職種認 サービスを利<br>ポタンを押してくだ                | 新規にご契約またはご契<br>さい。                                              | 約内容を変更                | 登録中      | 現在、フレッツ・パスポー<br>を登録中ですので、しば<br>たってからご利用くださ! |
| フレッツ 光ネクストこ 契約者向けサ・<br>サービス名                              | ニション ビスこ 利用状況                                        |                                                                 | サービス概要                |          |                                             |
| フレッツナンバー通知機能 ※1                                           | 非通知                                                  | 詳細·変更                                                           | 板実                    |          |                                             |
| 回線情報通知機能 ※1                                               |                                                      | 詳細·安更                                                           | 複要                    |          |                                             |
| セキュリティ機能 ※1/ライゼン<br>ス・ブラス                                 | 登録中                                                  | 註稿·申込·変更                                                        | 板変                    | 未利用      | 現在、ご利用いただいて                                 |
| リモートサポートサービス                                              | 未契約                                                  | 群编·甲达·麦更                                                        | 板変                    | 2643713  | ません。                                        |
| フレッツ・セッションプラフ                                             | 利用中                                                  | 「「「「「「「」」」、「「「」」」                                               | (গ্রহ                 |          | 0. 2.00                                     |
| フレッツ・バスボートID                                              | 未利用                                                  | 詳細·申込·変更                                                        | 极要                    | ·        |                                             |
| JDJJ-VPN J-IP                                             | 1.041-11                                             | 3145° P.C. A.C.                                                 | <u></u>               |          |                                             |
| ※「ご利用状況」について                                              |                                                      |                                                                 |                       |          |                                             |
| フレッツナンバー通知機能                                              | ・・・・ ご利用状況が「<br>ボタンを押してし<br>能です。                     | 通知」「非通知」の場合においい<br>いただくことで、通知←→非通知                              | C、【詳細・変更】<br>8の切換えが可  | 規制中      | 現在、ご利用規制中です                                 |
| 回線情報通知機能                                                  | 【詳細-変更】ボ<br>切換が可能です                                  | タンを押していただくことで、通<br>F。                                           | カo⊷→非通知の〉             |          |                                             |
| セキュリティ優捷/ライセンス・ブラス                                        | ・・・ ご利用状況が「<br>なンを押していた                              | 利用中」の場合において、【詳                                                  | 네·申込·変更】ポ<br>更応可能です。  |          |                                             |
| リモートサポートサービス                                              | <ul> <li>ご利用状況が「<br/>込・変更】ボタン<br/>可能です。</li> </ul>   | 未契約」「利用中」の場合におい<br>を押していただくことでサービス                              | いて、【詳細・申<br>しの申込・変更が  |          |                                             |
| フレッツ・セッションプラス                                             | …【詳細·申込·変<br>込,実面均可能                                 | 更】ボタンを押していただくこと。<br>やす:                                         | でサービスの申               | <b>F</b> |                                             |
| フレッン・バスボートID                                              | ····【詳細·申込·史                                         | ・・・・<br>更]ボタンを押していただくこと<br>マッチ                                  | でサービスの申               | 「ご       | <b>时用状況」画面内容</b>                            |
| フレッン・VPN ワイド                                              | <ol> <li>ご利用状況につ<br/>だき詳細重面に<br/>い、違いのも 開</li> </ol> | にす。<br>いては、【詳細・申込・変更】ポ<br>にご契約内容をご確認の上、1<br>、 <sup>10日</sup> まま | タンを押していた<br>サービスのお申   |          |                                             |
| (注) 一つのサービスで補助お申し込<br>の状態が同時にある場合は、「利<br>しいご利用状況をご確認いただけ。 | と、AutoLonian<br>らいただき、「利用中」と<br>川用中」と表示されます。<br>けます。 | 「登録中」、「変更中」、「廃止中<br>【詳細・申込】ボタンを押してい                             | P」、「廃止済み」<br>ただくと、より詳 |          |                                             |
| ※1 フレッツ 光ネクスト回線に標準装け                                      | 除している桜袍です。                                           |                                                                 |                       |          |                                             |
| 1000-2000 第日大学信誉新林式会社                                     |                                                      | #住/迎環:                                                          | a <u>7</u> 97150-     |          |                                             |

(例)ご利用状況が「未利用」の場合

### 請求書表示イメージ

ご利用いただきましたサービスの料金につきましては、「NTTファイナンス料金請求書」裏面で「ご請求内訳」内の「内訳項目」欄 に「フレッツ・まとめて支払い料金」と表示されます。 具体的な表示イメージ等につきましては、下記をご覧ください。

#### 【ご購入例】

(㈱A社の「パックサービス(525円)」と㈱B社の「名作アニメ1(300円)」と「名作アニメ2(300円)」 を購入した場合。

料金請求書イメージ(表面)

|                | 請求書                                                                                      |                                                                                  | (U) NI                                                                | エファイナンス 🧱                                   |
|----------------|------------------------------------------------------------------------------------------|----------------------------------------------------------------------------------|-----------------------------------------------------------------------|---------------------------------------------|
|                | XXX-XXXX<br>大阪府XX10丁目10                                                                  |                                                                                  | NT1<br>TIC                                                            | 「ファイナンス株式会社<br>8-6791 地区記載1-2-1             |
|                |                                                                                          |                                                                                  | 現行年月日 20                                                              | 12年11月13世現代                                 |
| ŝ              | N AB 8                                                                                   |                                                                                  | 発行会社 NT<br>勝両<br>家園会会会 05                                             | Tファイナンス株式曲直<br>製金センター<br>00-XXX5550         |
| ŝ              | hiddensen                                                                                | դեղեղեղեղեղել                                                                    | (現代先)<br>〒512 福岡                                                      | 古銀谷区大井1丁目 爆使                                |
| °              |                                                                                          |                                                                                  | -0001 事業<br>社員コード 123                                                 | 新聞学支点転募数XXXX寸<br>456789012 00001 00001 999X |
|                | 12345678901234                                                                           | 45678 00001                                                                      | 20. 3                                                                 | mm 1 x 358535353                            |
|                | 日本 HTTアイアンスなど記憶いたた<br>下記に記載の料金なご読家させていただま<br>2 茶 株 業 単 業 号 英                             | ませので、お次三規数までに最新に記載されて                                                            | マモリリ 読みるべき大会 大学 見る い                                                  | ( 1/ 2∞-3)                                  |
|                | (EILING NUMBER)                                                                          | 順 水 平 月<br>(MONTH OF ISSUE)                                                      | (TOTALAMOUNT)                                                         | as 文 弘 相 版<br>(DUE DATE)                    |
| °              | 06-XXX X-XXX X                                                                           | x x x x 年 x x 月ご請求分<br>( X X 回目)                                                 | ●,●●●円                                                                | XXXX年XX月XX日(N)                              |
| =.             |                                                                                          | 10 ±10                                                                           | ê 1≵                                                                  |                                             |
|                | (NTTファイテンスからのお)<br>*** NTTグループ各社ご(<br>NTTBはようご辞念新)                                       | 加らせ」                                                                             |                                                                       |                                             |
|                | (合計)                                                                                     |                                                                                  | ●●●円 詳細については、「ご言                                                      | <b>非水内訳」をご覧ください。</b>                        |
|                | *** NTTファイナンスか<br>トロン開始におけるお客様のお                                                         | らのお知らせ キキキ<br>なおいけお気の特徴を NTTフィ                                                   | イキンスからのエアボロナに発行し                                                      | いたしますのでご問題いただち                              |
|                | 上記と記水におりてお客様のと、<br>ますようお願いいたします。こ<br>人ページをご確認ください。)                                      | の取扱いについては、NTT西日本                                                                 | の契約約款等に規定しております。                                                      | (詳細は、NTT香日本ホー                               |
|                |                                                                                          |                                                                                  |                                                                       |                                             |
|                |                                                                                          |                                                                                  |                                                                       |                                             |
|                |                                                                                          |                                                                                  |                                                                       |                                             |
|                |                                                                                          |                                                                                  |                                                                       |                                             |
|                |                                                                                          |                                                                                  |                                                                       |                                             |
|                | i <b>17の微分の何り取り、尚社探迎のコンピ</b> コ<br>cut off the sib below and use it when caving the charg | エンスストア、金融機構、整体機、ドロモs<br>es al one of our designated convertience stores, a finar | イロップへ扱い 見みる 4回 いいたします。<br>delinetivites, a cost office, a decimo deca | -                                           |
| 72             | NTTファイナンス株式会                                                                             | 杜 私込取扱票 陀 展覽                                                                     |                                                                       | 私公会開版 NIT 27-19-22                          |
|                |                                                                                          |                                                                                  |                                                                       | 「山小山山」 このまたたち                               |
| 2010           | x-5-x *** 4605-x                                                                         | xxx-xxxxx 21234                                                                  |                                                                       | x                                           |
|                | X XXX # XX#=##3.0                                                                        |                                                                                  | NTTファイナンス                                                             | 朱式会社 28886*                                 |
| 22             | 123456789012345678                                                                       | 90123456789012345678                                                             |                                                                       | 4005-XXX-XXXX                               |
| 1234           | 5678901234567890123                                                                      | 45678901234567890123                                                             | 4 4605-XXXX-X                                                         | 28.(7)<br>¥0,000-                           |
| 1224           |                                                                                          |                                                                                  | XXXX+XX + arte                                                        | XXHXXII StA                                 |
| (加水水)<br>(加水水) | 19時等時武宗弘記書〕<br>大篇 楼                                                                      | 文件局目的                                                                            |                                                                       | STEファイナンス株式会社                               |
| CVSRM          |                                                                                          |                                                                                  |                                                                       | 3月64次<br>0800-XXX5550                       |
|                |                                                                                          |                                                                                  |                                                                       |                                             |
|                | 1911 929154-60616263646566<br>010331-0-123007-7                                          | 67885961 金澤美賞→STT2                                                               | THE XXXX                                                              |                                             |
|                |                                                                                          |                                                                                  | x/x                                                                   | -                                           |
|                |                                                                                          |                                                                                  | <b>4</b>                                                              | <b>ALEMACE</b>                              |
|                |                                                                                          |                                                                                  | この受領語は大切に受職してください                                                     | 、(本設備業長) (金融機関・CVS用)→ S客線                   |

NTT西日本料金請求書イメージ(裏面)

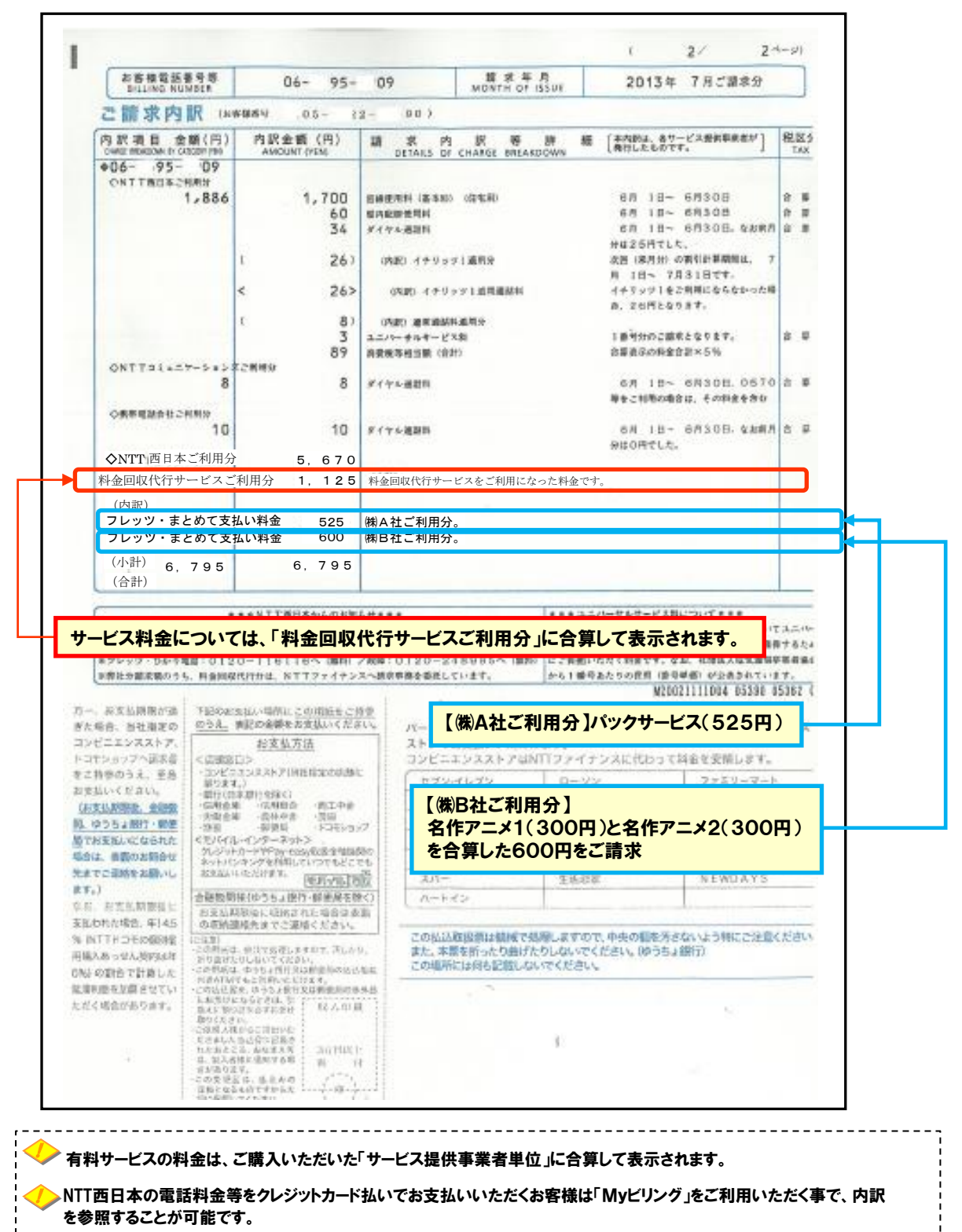

23

### 「お客さまID/アクセスキー(アクセスパスワード)」について

『開通のご案内』に記載されている「お客さまID/アクセスキー(アクセスパスワード)」は、フレッツ・パスポートIDのご利用に必要 なほか、フレッツ・アクセスサービスをご利用のお客さま向けに提供する各種サービスのお申し込みなどにも必要となるお客さまの 大切な情報です。紛失・漏洩などには十分にご注意いただき、大切に保管してください。

【例】『開通のご案内』(フレッツ 光ネクストをご利用のお客さまの場合) [3枚構成のご案内です。]

| 大阪府大阪市                                      | ○ 中央区馬場町3-15                                      |                                       | итт ख на С                     |  |  |
|---------------------------------------------|---------------------------------------------------|---------------------------------------|--------------------------------|--|--|
| 西日本電信電                                      | 話株式会社 様                                           |                                       |                                |  |  |
|                                             |                                                   |                                       | 大切に保管願います                      |  |  |
|                                             |                                                   |                                       |                                |  |  |
|                                             | 〈フレッツサービス                                         | (お申し込み内容のご家                           | 内〉                             |  |  |
| この度は、フレッツサー                                 | -ビスをお申し込みいただきまして載にお<br>トげます たち この素面につきまして         | ありがとうございます。ご注文いただき                    | ました内容をご案内申し上げます。<br>お願い申し トげます |  |  |
| BT0289C#N+C                                 | 「上りよう。なわ、この皆面につきよし、                               | いん、八切に休日していたたさようよう                    | 2010年1月18日 発                   |  |  |
| 注文内容                                        | 新規お申込                                             |                                       |                                |  |  |
| 客さまID                                       | CAF1234567890                                     |                                       | 1                              |  |  |
| 事予定日*1                                      | 2010年1月18日                                        | ご利用開始年月日                              | 2010年1月18日                     |  |  |
| 契約者名                                        | 西日本電信電話株式会社 様                                     |                                       |                                |  |  |
| 申込者名                                        | 西日本電信電話株式会社 様                                     |                                       |                                |  |  |
| 利用電話番号                                      |                                                   | ご連絡先電話番号                              | 06-1234-5678                   |  |  |
| 利用場所                                        | 〒540-8511<br>大阪府大阪市 中央区馬場町3-1                     | 15                                    |                                |  |  |
| メールアドレス                                     |                                                   |                                       |                                |  |  |
| 求書お客さま番号                                    | 06-1234-5678                                      |                                       |                                |  |  |
| 青求書送付先                                      | ご利用電話の請求先住所と同じ<br>ご利用電話の請求先氏名と同じ                  |                                       |                                |  |  |
|                                             | お客様の個人情報につきましては、NTT西日本のプライバシーボリシーに基づき利用させていただきます。 |                                       |                                |  |  |
| ら客さま情報の<br>とり扱いについて                         | お各体の個人情報につきましては、N                                 | • • • • • • • • • • • • • • • • • • • |                                |  |  |
| 3客さま情報の<br>いり扱いについて                         | お各様の個人情報につきましては、N                                 | · · · · · · · · · · · · · · · · · · · |                                |  |  |
| ;客さま情報の<br>い扱いについて                          | お各様の個人情報につきましては、N                                 |                                       |                                |  |  |
| 5客さま情報の<br>いり扱いについて                         | #0谷様の個人情報にづきましては、N                                |                                       |                                |  |  |
| S客さま情報の<br>なり扱いについて                         | だける基本機能◆                                          |                                       |                                |  |  |
| a客さま情報の<br>なり扱いについて<br>◆ ご利用いたた<br>お客さま I D | お客様の個人情報にうきましては、N<br>ごける基本機能◆<br>CAF1234567890    | ()-·⊥-·⊥7·1·2·3·4·5·6·7·8·9·0         | )                              |  |  |

※ お客さまID、アクセスキーは、各種サービスのお申し込みや登録情報の変更等を行う際に必要となりますので管理には充分ご注意ください

24

## お問い合わせ先 「フレッツ・パスポートID」及び「フレッツ・まとめて支払い」に関するお問い合わせは、NTT西日本フレッツ公 式ホームページの「フレッツ・まとめて支払い」をご参照いただくか、下記問合せ先までご連絡ください。 NTT西日本 フレッツ公式ホームページ 「フレッツ・まとめて支払い」 http://flets-w.com/collect/index.html お客様お問合せ窓口 下記サイトに記載のお問い合わせフォームよりお問い合わせください。 https://flets-w.com/inquiry/ お問い合わせサービス名、ご連絡先、お問い合わせ内容を必ず明記の上、ご送信ください。 「お客さま丨D/アクセスキー」に関するお問い合わせにつきましては、下記問合せ先までご連絡ください。 午前9時~午後9時 Г0120-116116」 年中無休 (年末年始12/29~1/3を除きます) 「お客さまID/アクセスキー」は、フレッツ・アクセスサービス(フレッツ 光ネクスト、フレッツ 光ライト )をご利用のお客さま向けに提供する各種お申し込 みに必要となるお客さまの大切な情報です。紛失・漏洩などには十分ご注意いただき、大切に保管してください。 料金のお支払いに関するお問い合わせ先については、請求書・口座振替のお知らせに記載の 連絡先をご参照ください。 請求書・口座振替のお知らせがお手元にない場合は、以下よりご確認ください。 https://flets-w.com/inq/finance/

### フレッツ・パスポートIDを用いた フレッツ・まとめて支払い ご利用ガイド

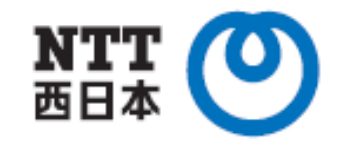

発行日:2024年12月 第5.0版

発行 :西日本電信電話株式会社
 〒540-8511
 大阪市都島区東野田町4丁目15番82号 NTT WEST i-CAMPUS A棟